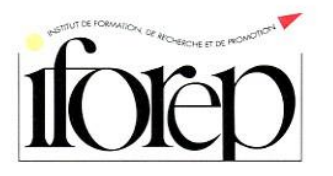

## ASSEMBLEE GENERALE IFOREP 2020 SE CONNECTER ET UTILISER KLAXOON

### Une application permettant le vote à distance

Klaxoon est une application permettant d'interagir dans un environnement numérique à des fins de démarches collaboratives.

# Les membres de droit de l'Assemblée Générale d'IFOREP, une pluralité de statuts et de voix

Afin de prendre en compte les différentes situations possibles, nous avons conçus cinq espaces sondage dans Klaxoon :

- 1. Espace pour les Président es de CMCAS adhérente à IFOREP (1 mandat d'1 voix),
- Espace pour les Représentant es du Comité de Coordination au sein de l'AG (3 mandats de 2 voix)
- 3. Espace pour les Représentant es de la CCAS au sein de l'AG, ayant 1 mandat de 4 voix,
- 4. Espace pour les Représentant es de la CCAS au sein de l'AG, ayant 2 mandats de 4 voix,
- 5. Espace pour les Représentant es de la CCAS au sein de l'AG ayant 3 mandats de 4 voix.

Concernant les Représentant es de la CCAS, voici le tableau nominatif des Représentant es et de leur nombre de mandat :

| Edward     | Lépine    | 3 mandats de 4 voix |
|------------|-----------|---------------------|
| Claude     | Pommery   | 3 mandats de 4 voix |
| Christophe | Vanhoutte | 3 mandats de 4 voix |
| Eddy       | Combret   | 3 mandats de 4 voix |
| Nicolas    | Cano      | 3 mandats de 4 voix |
| Alain      | Betti     | 2 mandats de 4 voix |
| Noémie     | Bickel    | 1 mandat de 4 voix  |

Au regard du nombre de mandat dont vous disposez (mandat de droit ou par voie de procuration), il vous faudra vous connecter autant de fois sur chacun des espaces que ces mandats ou procurations vous le permettent.

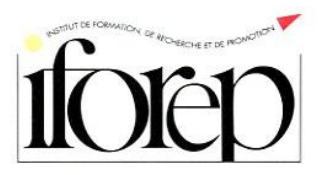

#### Exemple 1 :

Madame X est Présidente de CMCAS adhérente (à jour de sa cotisation). De plus, elle siège en AG IFOREP au titre de Représentante du Comité avec 3 mandats de 2 voix. Enfin, elle dispose de procurations de deux Présidents es de CMCAS.

Elle devra se connecter :

- 3 fois de suite sur l'espace 1 mandat d'1 voix (1 fois au titre de son mandat de Présidente et 2 fois au titre des procurations qu'elle porte pour 2 autres Présidents de CMCAS),
- 1 fois sur l'espace 3 mandats de 2 voix (au titre de son mandat de Représentante du comité).

Au terme de ces quatre connections d'affilée, les votes de Madame X (et des membres qu'elle représente par le biais des procurations) sont réputés clos.

#### Exemple 2 :

Monsieur Y est Représentant de la CCAS avec 2 mandats de 4 voix. Il dispose également de procurations de 2 membres : 1 représentant du Comité et un représentant CCAS avec 3 mandats de 4 voix.

Il devra se connecter :

- 1 fois sur l'espace 2 mandats de 4 voix (au titre de Représentant CCAS avec 2 mandats de 4 voix),
- 1 fois sur l'espace 3 mandats de 2 voix (au titre de sa procuration issue d'un Représentant du Comité),
- 1 fois sur l'espace 3 mandats de 4 voix (au titre de sa procuration issue d'un Représentant CCAS ayant 3 mandats de 4 voix).

Au terme de ces quatre connections d'affilée, les votes de Monsieur X (et des membres qu'il représente par le biais des procurations) sont réputés clos.

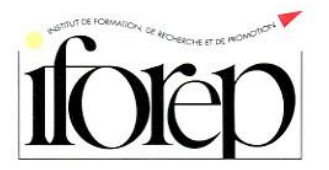

### La procédure à suivre pour voter

Au démarrage de l'Assemblée Générale, il vous sera envoyé par mail les liens vers les 5 espaces possibles de vote.

#### Etape 1 - Vous utilisez un des liens pour vous connecter vers l'espace de vote qui vous concerne

Dans le mail reçu, se trouvent les 5 liens m'amenant chacun à un des 5 espaces de votes possibles. Le lien ressemblera à cela : <u>https://app.klaxoon.com/join/MF6JENW</u>

Je « copie-colle » ce lien dans la barre d'adresse du navigateur Chrome.

Je bascule alors sur l'écran suivant :

| M Solle de recepton. 🧕 OVEA 🖋 Air France 🖪 | Valkichelin 🔕 IFCRIP 🗶 Whendy visio 🔛 CCAS Retio 🛐 Les fondamentaux 🧔 CCI7 | CCAS - Eluizzi. 🕒 Dossier Prépa CSE |          |
|--------------------------------------------|----------------------------------------------------------------------------|-------------------------------------|----------|
| 1                                          | NAROUN<br>SONOACE                                                          |                                     | <u>.</u> |
|                                            |                                                                            |                                     |          |
|                                            | ×<br>Rejoindre le Sondage                                                  |                                     |          |
|                                            | E-mail<br>karme rebeyrol@gmail.com                                         |                                     |          |
|                                            | Painom                                                                     |                                     |          |
|                                            | Sadem.                                                                     |                                     |          |
|                                            | Jan is of Decomin ins Conditions Denimus                                   |                                     |          |
|                                            | redexu: regeard on                                                         |                                     |          |
|                                            | klaxoon                                                                    |                                     |          |
|                                            |                                                                            |                                     |          |
|                                            |                                                                            |                                     |          |

Je rentre mes coordonnées, j'accepte les conditions d'utilisation et je clique sur rejoindre.

| 🔶 🔿 🕢 https://www.kasson.com/participation.com/WEF. P = 🛱 C 🖉 (1) Test AG QCU + Kasson | -                        |              |    |              |                                 |
|----------------------------------------------------------------------------------------|--------------------------|--------------|----|--------------|---------------------------------|
| 2 Mahrisez les fondementa. 2 e Catalogue (d) Formation (d) Accuel - Rese des marchés   | Test AG QCU              |              |    |              | 0                               |
| Te                                                                                     | st AG QCU<br>e questions |              |    |              |                                 |
| 🛆 Accuel 🙀 Networks 🕐 Questions                                                        |                          | Code d'accès | 80 | Q, Recherche | -A/I- Notifications 🕘           |
| 🛋 🧧 🧭 🚺 💹 x1 📲 🧟                                                                       | And A Designation        | ALC: NO.     |    |              | 1 -1 - 1 -1 - 1 - 1 - 1 - 1 - 1 |

Cette page apparaît (avec un autre titre que Test AG QCU). Je clique sur Participer.

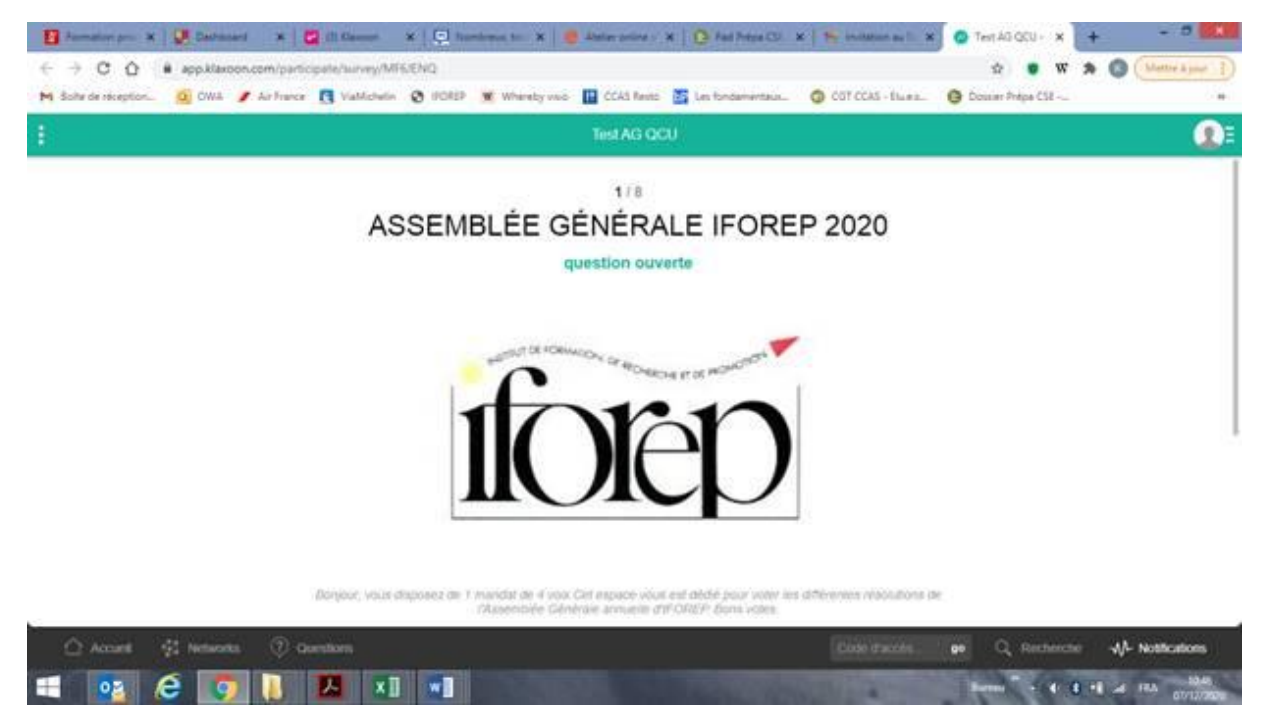

J'arrive sur la 1<sup>ère</sup> page/question. Je clique en bas à droite (si besoin, j'utilise l'ascenseur de la page à droite) sur Passer.

Les votes débutent. Selon vos besoins, pour chaque résolution vous pourrez agrandir le document joint en cliquant dessus.

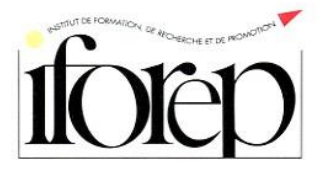

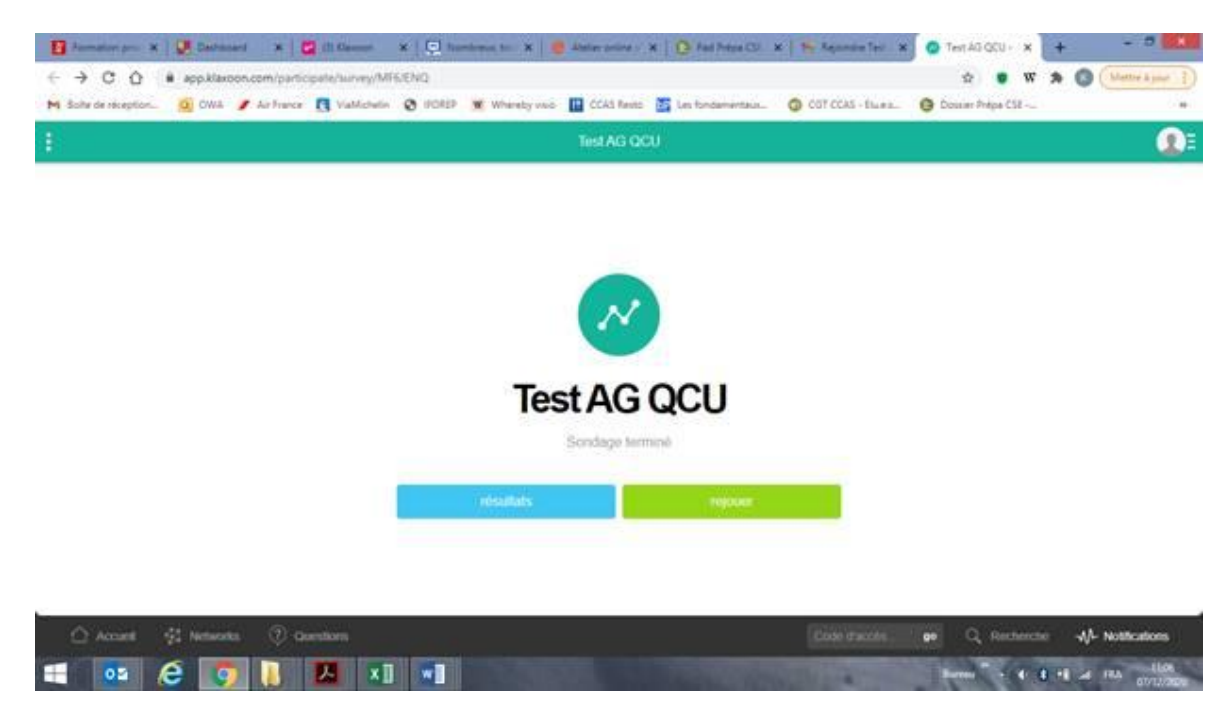

Au terme de la dernière résolution, j'arrive sur cette page et mon vote est clos.

Contrairement à cette diapositive d'exemple, je ne pourrai pas revoter. En revanche, je pourrai prendre connaissance des résultats des votes en cliquant sur résultat (résultats non définitifs).

# Si je dois voter à plusieurs reprises (j'ai plusieurs mandats et/ou des procurations)

| 🚼 Annator pr. X   👰 Dataset - X   💆 (1) Davas X   😳 Isochema to: X   🥮 Anter price - X   💽 Fail Neps CO. X   🏍 F         | legender Teir 🗴 🧔 Teirl AG QCU - 🗙 🕂 🗕 🗖 🗱 🗱 |
|----------------------------------------------------------------------------------------------------|----------------------------------------------|
| ← → C Ô # appXiarooncom/participate/survey/MT6ENQ                                                                        | 🖈 🔹 🗰 🎘 🔕 (Metter & pare 👔                   |
| M Sole de réception. 🧕 CMA 🧨 Air France 🖪 Valificitation 🕲 IFOREP 🕱 Whereby vaio 🔛 CCA3 Resto 📓 Les fondamientaux. 🚳 CO3 | CCAS - Eulera                                |
| ‡ Test AG QCU                                                                                                    |                                              |
|                                                                                                    |                                              |
|                                                                                                    |                                              |
|                                                                                                    |                                              |
|                                                                                                    |                                              |
|                                                                                                    |                                              |
|                                                                                                    |                                              |
| Test AG QCU                                                                                                    |                                              |
| Sondage termesé                                                                                                    |                                              |
|                                                                                                    |                                              |
|                                                                                                    |                                              |
|                                                                                                    |                                              |
|                                                                                                    |                                              |
| 🛆 Accurit 🕫 Networks 🕐 Guestians                                                                                         | use mannes ar Q. Recherche                   |
|                                                                                                    | - 4 8 - 1 A RA - 100                         |

Lorsque je suis sur la derrière page du sondage de mon 1<sup>er</sup> vote, je clique sur l'icône en haut à droite.

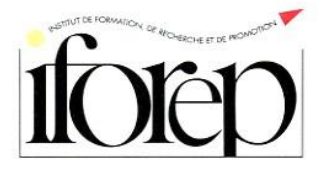

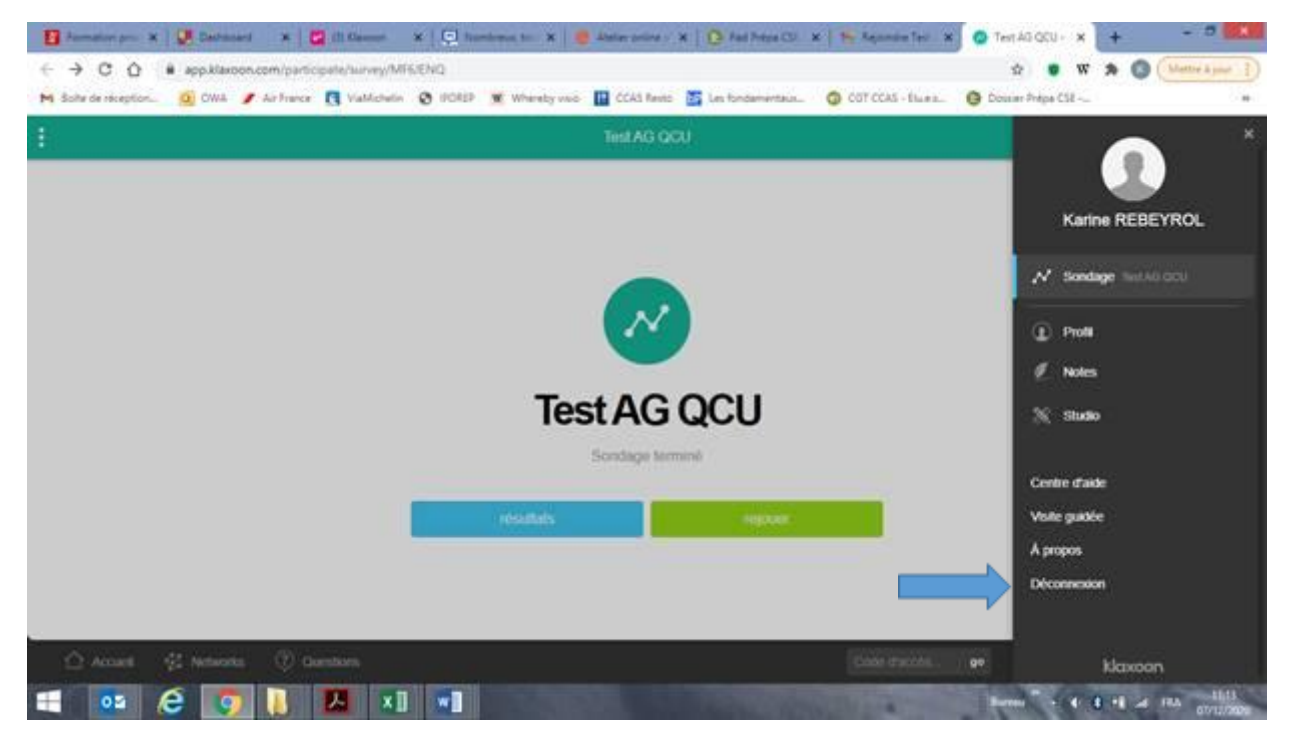

Je clique alors sur déconnexion.

| 📴 Formation pro: 🛪 😺 Ealthoard 🛛 📽 🕼 Universe x 🖉 Rombinsis to: 🛪 😻 Ander printer: 🛪 🔯 Fad Preps Cill 🛪 😽 Appointer Ter: 🗙     | 🖉 Test 45 QCU - 🛪 + 🛛 – 🖉 🕺    |
|----------------------------------------------------------------------------------------------------|--------------------------------|
|                                                                                                    | 1 • W * 3 ( Venezijee 1)       |
| 🙌 Sole de relegion. 🧕 DWA 🖋 Ar france 🐧 Valification 🔕 IPOREP 🕱 Whendy visit 📓 CCAS Rets 📓 (as fondamentau 🥥 CST CCAS - Bues 🏮 | Domer Prépa Cill               |
| E Test AG QCU                                                                                                    |                                |
|                                                                                                    | Karine REBEYROL                |
|                                                                                                    | (1) Profit                     |
| evener su cet apprei                                                                                                    | 🖉 Notes<br>🕅 Studio            |
|                                                                                                    | Centre d'aide<br>Visite quadre |
|                                                                                                    | A propos<br>Décomposition      |
| A local A bilines () conserve                                                                                                  |                                |
|                                                                                                    | Kiaxoon                        |
|                                                                                                    | antes                          |

Je confirme ma déconnexion.

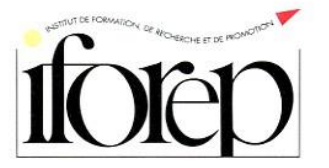

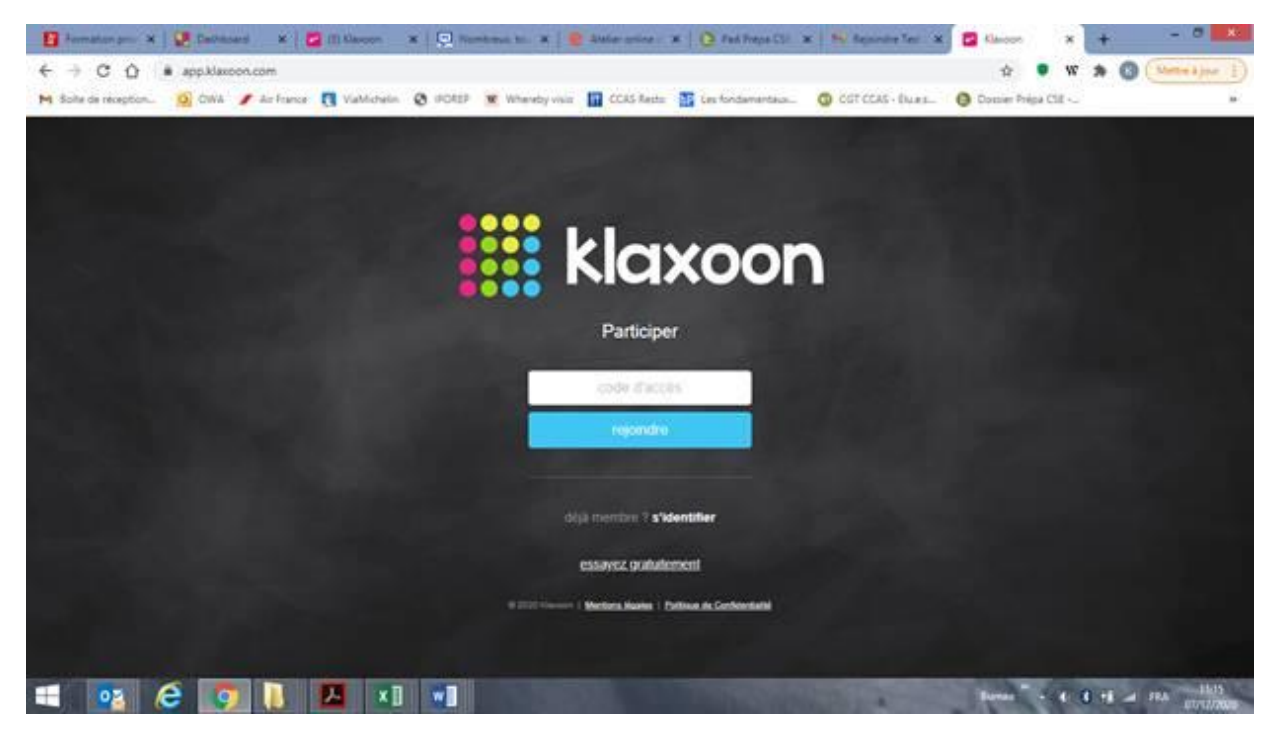

J'arrive sur cette page que je vais fermer pour revenir sur le mail d'invitation.

Je sélectionne le lien vers le nouvel espace de vote Klaxoon à utiliser.

Et je recommence la même procédure que précédemment.

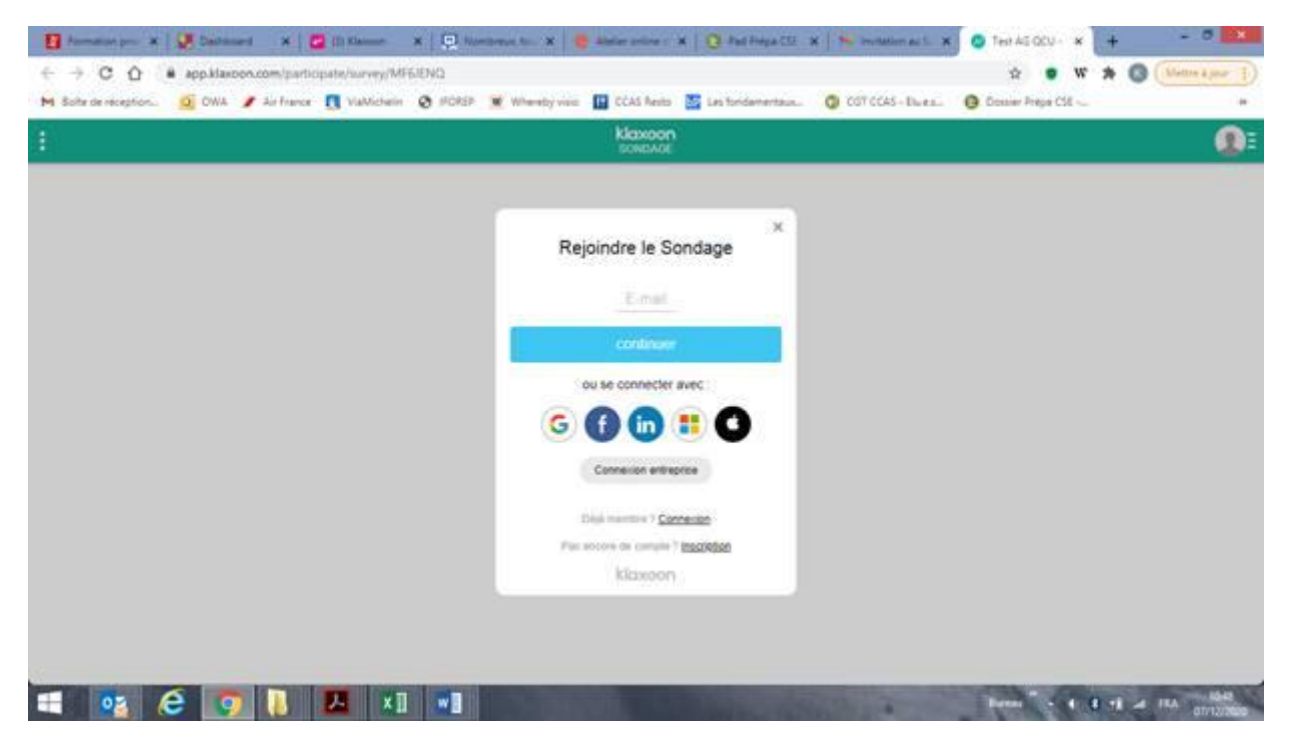

Pour rejoindre le sondage : je rentre par mon mail (s'il n'est pas déjà inséré).

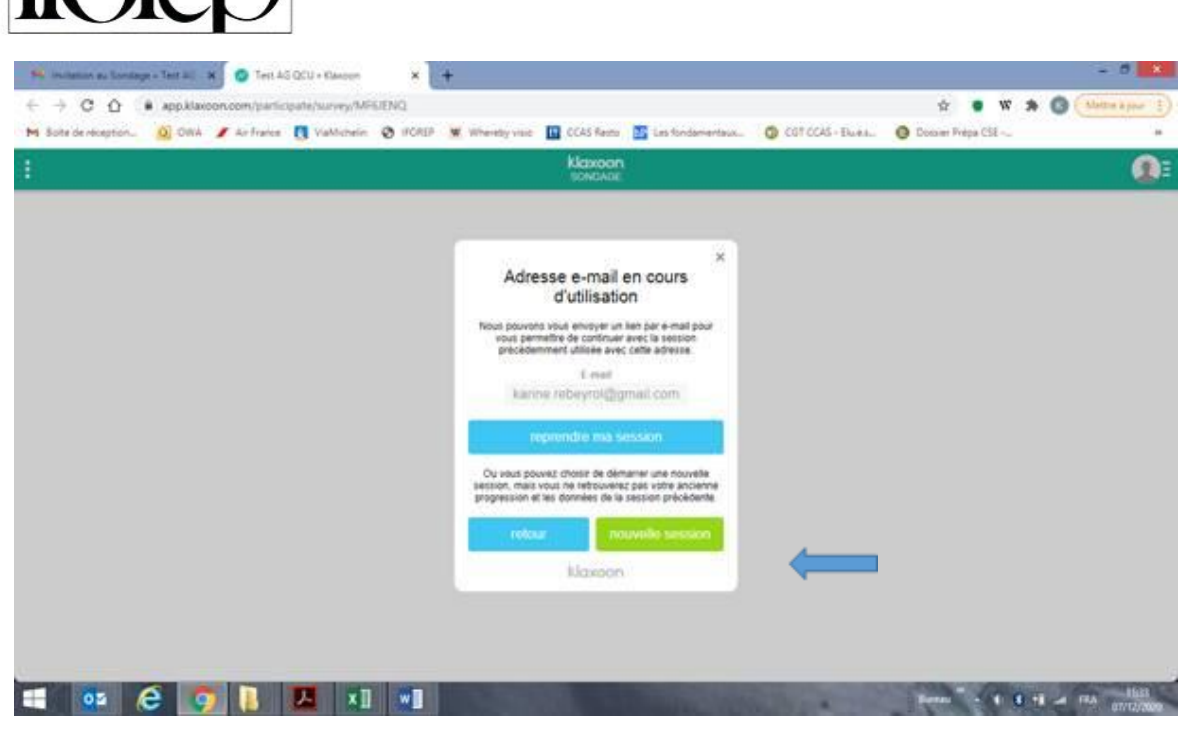

Vu que j'ai déjà participé, je clique sur nouvelle session

| 🚹 Annalize pr. 🛪 😺 Daltasari 🛪 🗳 (1) Hanne 🗴 🔯 Annierus to 🗴 🔮 Anter price : 🗴 😧 Fail Republic X 👫 Instance of X               | 🔵 Test All QCU + 🗙 | + - 0                 |
|----------------------------------------------------------------------------------------------------|--------------------|-----------------------|
| ← → C △ # appklaxoon.com/participate/survey/MF6/ENQ                                                                            | \$ • W             | * 🕜 (Nettre & pror 1) |
| 附 Sole de reception. 🧕 ONA 🖋 Air France 👩 Vallichelin 🔕 WORDP 🗶 Whendy vice 🔛 CCAS Anto 📓 Les Iondamentaus. 🔘 COT CCAS - Buss. | O Dosser Prepa CSE |                       |
| E Klaxoon<br>soloola                                                                                                    |                    |                       |
|                                                                                                    |                    |                       |
|                                                                                                    |                    |                       |
| Rejoindre le Sondage                                                                                                    |                    |                       |
| E-mail<br>Karine rehavioi/formed com                                                                                           |                    |                       |
|                                                                                                    |                    |                       |
| Prinons                                                                                                    |                    |                       |
|                                                                                                    |                    |                       |
| Nom                                                                                                    |                    |                       |
| Control of December Int Conditions Devices                                                                                     |                    |                       |
| relour reporter                                                                                                    |                    |                       |
| Linese (                                                                                                    |                    |                       |
|                                                                                                    |                    |                       |
|                                                                                                    |                    |                       |
|                                                                                                    |                    |                       |
|                                                                                                    |                    |                       |
| 🕂 🚥 🤗 🧕 📕 🖊 📲 📲                                                                                                    | Round - W          |                       |

Je mets ensuite mon nom et prénom si je vote pour un de mes mandats propres ou je mets le nom et le prénom de la personne que je représente s'il s'agit d'un vote au titre d'une procuration.

La session de vote débute alors.

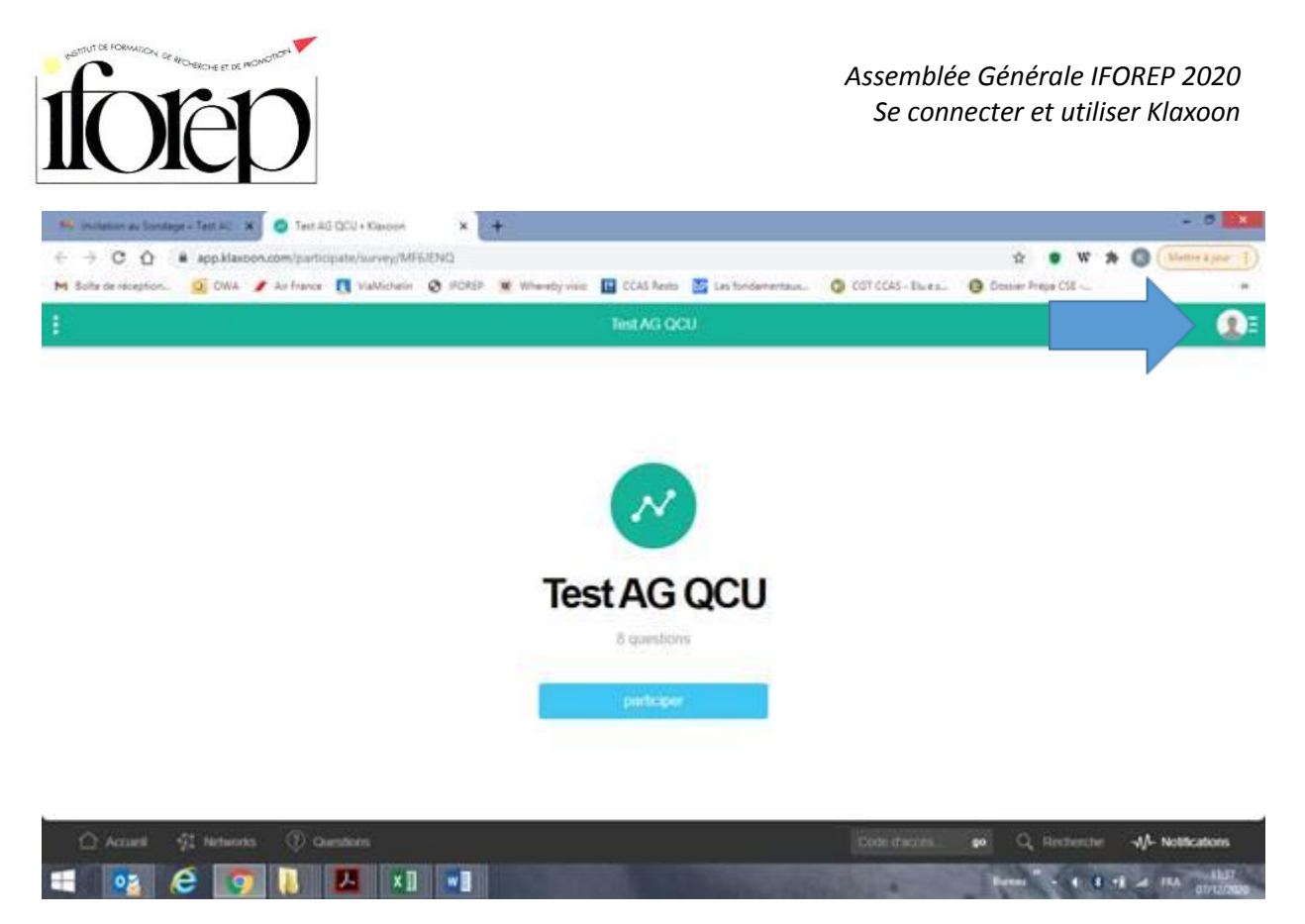

Pour vérifier le nom de la personne pour qui je vote, je clique sur l'icône en haut à droite.

Et je poursuis le vote des diverses résolutions comme pour ma première session de vote (décrite plus haut).

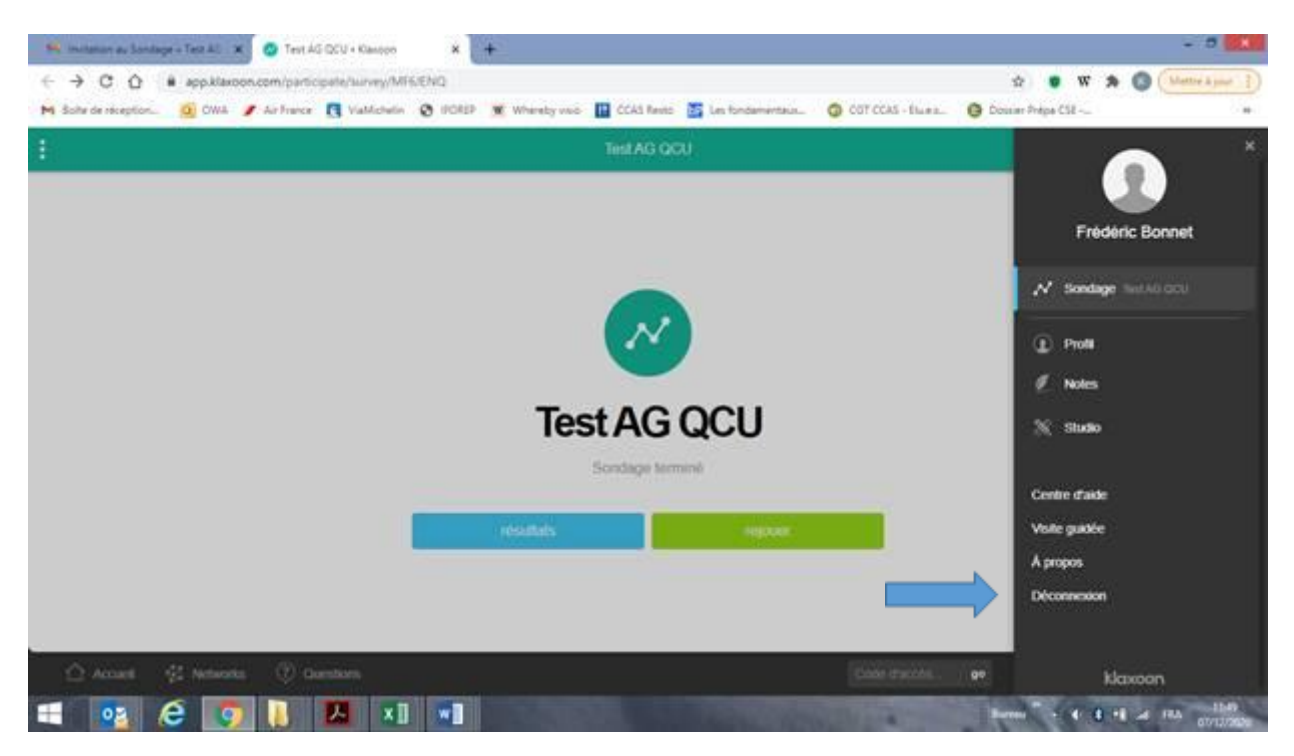

Je me déconnecte à la fin du vote/sondage.

Autant que de besoin, je me reconnecte ensuite en suivant la procédure ci-dessus.

Les résultats des votes seront connus le lendemain matin.